### CONFIGURAÇÃO SISTEMA MONITORAMENTO TEMPERATURA SNMP PRTG

## Tela inicial

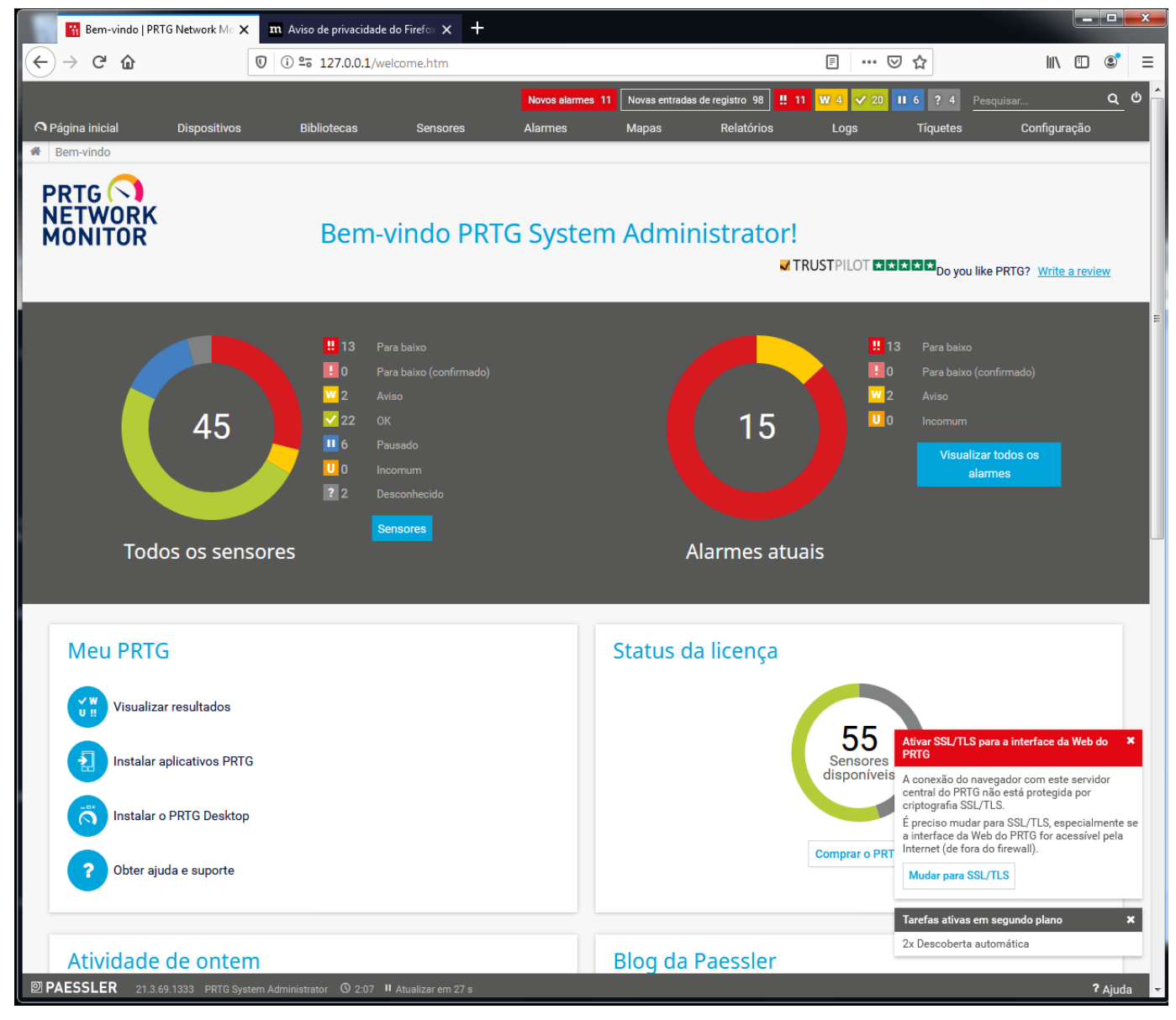

#### 1. ADICIONAR NOVO DISPOSITIVO

| Root   Grupo   PRTC | G Network ⊠ 🗙 🛛 👖     | Aviso de privacidade do F    | irefox 🗙 🕂      |                 |                     |                        |                                                     |                                            | _                          | ×          |
|---------------------|-----------------------|------------------------------|-----------------|-----------------|---------------------|------------------------|-----------------------------------------------------|--------------------------------------------|----------------------------|------------|
| ← → ⊂ ŵ             |                       | ) <b>≌a 127.0.0.1</b> /group | .htm?id=0&tabic | =1              |                     |                        | ⊠ ☆                                                 | lii\ C                                     | D S                        | =          |
|                     |                       | _                            |                 | Novos alarma    | s 13 Novas entradas | de registro 108 👖 13 🚺 | W 3 ✓ 23 II 6 Pa                                    | esquisar                                   | م ٹ                        | ) <b>^</b> |
| Página inicial      | Dispositivos          | Bibliotecas                  | Sensores        | Alarmes         | Mapas R             | elatórios Logs         | s Tíquetes                                          | Configuraçã                                | ăo                         | ų          |
| Grupo Root          | Tudo                  |                              | _               |                 |                     |                        |                                                     | 🖋 II 🔒 🖂                                   | C.▼                        |            |
| 🔿 Visão geral       | Dispositivos favorito | OS                           | 3 🔲 L 00        | ≩ Gerenciamento | Configurações       | Acionadores de r       | notificação 📿 Come                                  | entários 🖺 His                             | tórico                     |            |
|                     | Lista de dispositivo  | 5                            |                 |                 | Booguigos           | 0                      |                                                     |                                            |                            |            |
| - 13 • 23           | Dependências          |                              |                 |                 | resquisai           |                        | Find out v                                          | hy and how                                 | 0                          |            |
| Sonda local         | Adicionar grupo       |                              |                 |                 |                     |                        | to buy PR                                           | TG!                                        | 0                          |            |
| 🕀 📼 Probe De        | Adicionar grupo de    | descoberta automática        | e ✔3 Se         | ns              |                     |                        | GET MORE                                            | INFORMATION                                | C                          |            |
| E E Descober        | sk Fr.                | ° (012) s = 0 (0             | )10) s          | ) e             | II Untime II PI     | NG                     |                                                     |                                            |                            |            |
| II PIN              | NG <b>!!</b> PING     | W2 Sens II 6                 | Sens 🗸 19 S     | en              |                     |                        | Status:                                             | OK<br>ão: 60 seconds                       |                            |            |
| Core He             | ealth (A<br>39 %      |                              |                 |                 |                     |                        | ID:                                                 | #0                                         |                            |            |
|                     |                       |                              |                 |                 |                     |                        | €Ac                                                 | licionar sensor                            |                            | =          |
|                     |                       |                              |                 |                 |                     |                        | +                                                   |                                            |                            |            |
|                     |                       |                              |                 |                 |                     |                        |                                                     | AND AS THE                                 | 55                         |            |
|                     |                       |                              |                 |                 |                     |                        |                                                     | and the                                    |                            |            |
|                     |                       |                              |                 |                 |                     |                        |                                                     |                                            | <b>~</b> }}                |            |
|                     |                       |                              |                 |                 |                     |                        | 100 2 dias                                          |                                            | 1.00                       |            |
|                     |                       |                              |                 |                 |                     |                        | 8 <sup>8</sup> 0.40<br>0.20<br>0.20<br>114cc 0.00 % |                                            | - 0.60<br>- 0.40<br>- 0.20 |            |
|                     |                       |                              |                 |                 |                     |                        | tritz                                               | 7/11<br>2.00 FM<br>7/12<br>12:00 AM        |                            |            |
|                     |                       |                              |                 |                 |                     |                        |                                                     |                                            |                            |            |
|                     |                       |                              |                 |                 |                     |                        | 0.00<br>0.00 30 dias                                |                                            | - 1.00<br>- 0.80<br>- 0.60 |            |
|                     |                       |                              |                 |                 |                     |                        |                                                     |                                            | - 0.20                     |            |
|                     |                       |                              |                 |                 |                     |                        | 501-50<br>501-62<br>501-62<br>501-62                | 400400<br>10000000000000000000000000000000 |                            |            |
|                     |                       |                              |                 |                 |                     |                        | Tarefas ativas e                                    | n segundo plano                            | ×                          |            |
|                     |                       |                              |                 |                 |                     |                        | 1x Descoberta a                                     | utomática                                  | 0.20                       |            |
| PAESSLER 21.3.69.1  | 1333 PRTG System Adm  | inistrator 🛈 2:08 🛚 Atu      | ualizar em 22 s |                 |                     |                        | 0.00                                                |                                            | 2 Ajuda                    |            |
|                     |                       |                              |                 |                 |                     |                        | (14-                                                | 08-13) PRTG - New                          | Alarme 13                  |            |

#### 2. ADICIONAR NOVO DISPOSITIVO

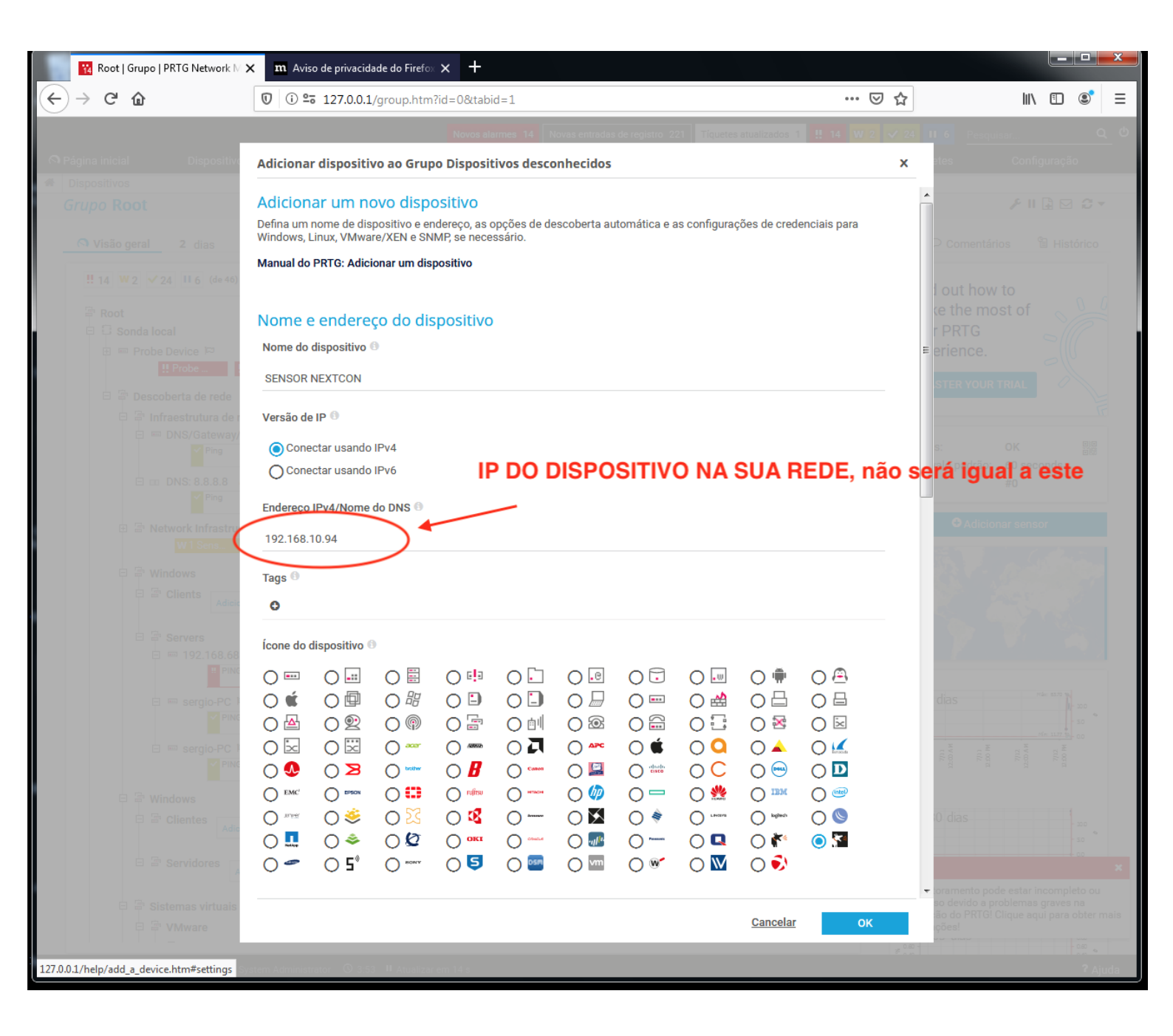

# 3. CONFIGURAR DISPOSITIVO ADICIONADO DEFINIR SNMP V1

| G () 127.0.0.1/device.ht   | m?id=2121&tabid=7            |                     |                                |                                |                      |                                |          |           | Ţ        |
|----------------------------|------------------------------|---------------------|--------------------------------|--------------------------------|----------------------|--------------------------------|----------|-----------|----------|
|                            |                              |                     |                                | Novos alarmes 1                | Novas entradas de re | egistro 60 <mark>!! 9</mark> 1 | V 6 🗸 83 | Pesquisar | Ê.       |
| inicial Dispositivos       | Bibliotecas                  | Sensores            | Alarmes                        | Mapas                          | Relatórios           | Logs                           | Tiquetes | C         | onfigura |
| Credenciais para siste     | mas Windows                  |                     |                                |                                |                      |                                |          |           |          |
| herdado de 🗄 Sonda local   |                              |                     | (Domínio ou nome do            | computador: <vazlo>, U</vazlo> | suár)                |                                |          |           |          |
| Credenciais para siste     | mas Linux/Solaris            | /Mac OS (SSI        | H/WBEM)                        |                                |                      |                                |          |           |          |
| herdado de 🗄 Sonda local   |                              |                     | (Usuário: <vazio>, Log</vazio> | in: 0, Para WBEM use a p       | )                    |                                |          |           |          |
| Credenciais para VMw       | are/XenServer                |                     |                                |                                |                      |                                |          |           |          |
| 💽 herdado de 🗄 Sonda local |                              |                     | (Usuário: <vazio>)</vazio>     |                                |                      |                                |          |           | C.       |
| Credenciais para disp      | ositivos SNMP                |                     |                                |                                |                      |                                |          |           |          |
| D herdado de Sonda local   | (Versão de SNMP: V2, Porta S | NMP: 161, Tempo II. | )                              |                                |                      |                                |          |           |          |
|                            | Versão de SNMP               | ⊙ v1                |                                |                                |                      |                                |          |           |          |
|                            |                              | O v2c (recomen      | idado)                         |                                |                      |                                |          |           |          |
|                            |                              | O v3                |                                |                                |                      |                                |          |           |          |
| Sequê                      | ncia de comunidades 🔍        | public              |                                |                                |                      |                                |          |           |          |
|                            | Porta SNMP                   | 161                 |                                |                                |                      |                                |          |           |          |
| Temp                       | o limite de SNMP (s) 🖲       | 5                   |                                |                                |                      |                                |          |           |          |

Credenciais para sistemas de gerenciamento de banco de dados

📀 herdado de 😳 Sonda local

(Tempo limite (s): 60 segundos)

#### 4. ADICIONAR SENSOR

|              |        |          |                     |                       |           |                              |                       |            |                 | Novas e             | ntradas de regi     | stro |
|--------------|--------|----------|---------------------|-----------------------|-----------|------------------------------|-----------------------|------------|-----------------|---------------------|---------------------|------|
| jina inicial |        | Disposit | ivos                | Bibliotecas           | 8         | Sensore                      | s Al                  | armes      | Mapas           | Rela                | tórios              |      |
| rupo Raiz    | z      |          |                     |                       |           |                              |                       |            |                 |                     |                     |      |
| O Vicão do   | ral 1  | diac     | 20 dias             | 265 dias              | A /       | larmos E                     | loa ∓(                | Soronoiomo | nto <b>Ö</b> Co | opfiquraçãos        | Acionar             | lor  |
| visao ge     |        | , ulas   | JU UIds             | <b>303</b> 0185       | -         | varnes e                     | - Log - 1             | Jerenciame | 110 4 01        | migulações          | - Acionad           |      |
| ‼8 ₩4        | ✓83 (d | e 95)    | 5 M L               | XL (O)                |           |                              |                       |            |                 | Pesquisar.          |                     | Q    |
|              |        |          | - 0 ms              | -4.9                  | 33        | Weak Protocols               | 315                   | ms 📕       | 314 ms          | 319 ms              | 315 ms              |      |
|              |        | +        | Adicionar<br>sensor |                       |           |                              |                       |            |                 |                     |                     |      |
|              |        | 192.168. | 10.131 🗁            |                       |           |                              |                       |            |                 |                     |                     |      |
|              |        | Pi       | ing<br>0 ms         | HTTP 41 r             | ms 🮽      | RDP (desktop r<br>5 ms       | + Adicionar<br>sensor |            |                 |                     |                     |      |
|              | - 📖    | 192.168. | 10.191 🖂            | 9                     |           |                              |                       |            |                 |                     |                     |      |
|              |        | Y Pi     | ing<br>1 ms         | + Adicionar<br>sensor |           |                              |                       |            |                 |                     |                     |      |
|              |        | 192,168. | 10.225 🖾            |                       |           |                              |                       |            |                 |                     |                     |      |
|              |        | Pi       | ing<br>0 ms         | + Adicionar<br>sensor |           |                              |                       |            |                 |                     |                     |      |
|              |        | 192.168. | 10.64 🖾             |                       |           |                              |                       |            |                 |                     |                     |      |
|              |        | P        | ing<br>2 ms         | + Adicionar<br>sensor |           |                              |                       |            |                 |                     |                     |      |
|              |        | 192.168. | 10.68 교             |                       |           |                              |                       |            |                 |                     |                     |      |
|              |        | Pi       | ing<br>63 ms        | HTTP                  | ms +      | Adicionar<br>sensor          |                       |            |                 |                     |                     |      |
|              | - 500  | 192.168. | 10.79 🖾             |                       |           |                              |                       |            |                 |                     |                     |      |
|              | 5105 3 | Pi       | ing<br>0 ms         | RDP (desktop          | r +<br>ms | Adicionar<br>sensor          |                       |            |                 |                     |                     |      |
|              |        | 192.168. | 데 08.01             |                       |           |                              |                       |            |                 |                     |                     |      |
|              |        | Pi       | ing<br>1 ms         | (001) LOOPBA          | <br>t/s   | (002) NetDrvr<br>4,31 kbit/s | Tempo de ativ<br>2    | i HTTP     | 222 ms          | TP (8080)<br>229 ms | Adicionar<br>sensor |      |
|              |        | 192.168. | 띠 83.01             |                       |           |                              |                       |            |                 |                     |                     |      |
|              |        | Pi       | ing<br>64 ms        | HTTP 280 r            | t t       | Adicionar<br>sensor          |                       |            |                 |                     |                     |      |
|              |        | 192.168. | 10.84 🖂             |                       |           |                              |                       |            |                 |                     |                     |      |
|              |        |          |                     |                       |           |                              |                       |            |                 |                     |                     |      |

#### **5. CONFIGURAR SENSOR**

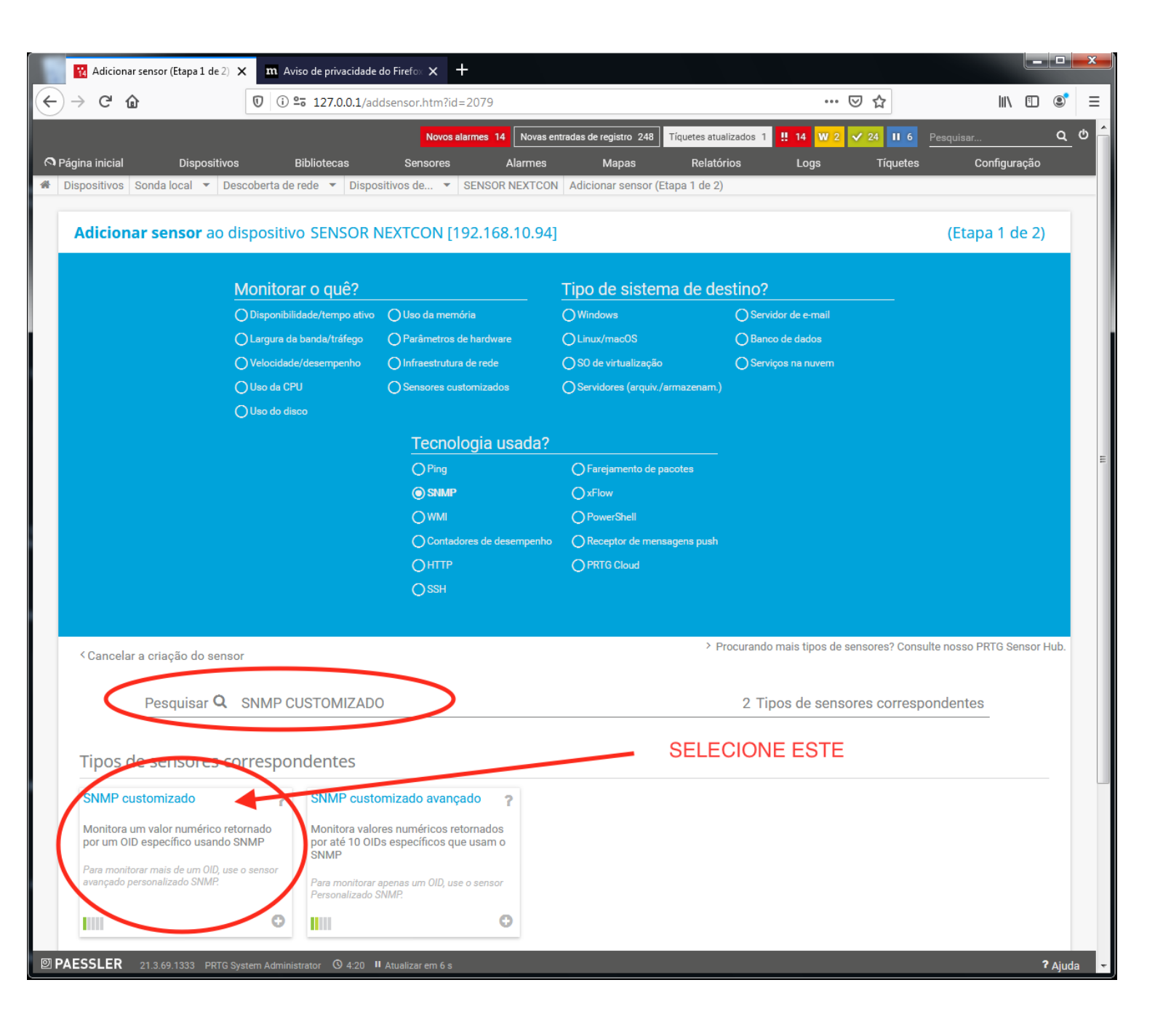

### 6. CONFIGURAR SENSOR - Temperatura

| Adicionar      | sensor (Etapa 2 de 2) 🗙 🛛  | <b>m</b> Aviso de privacidade do l | Firefox 🗙 🕂      |                                           |                                             |                      |                    |               |           |      | 3 X    |
|----------------|----------------------------|------------------------------------|------------------|-------------------------------------------|---------------------------------------------|----------------------|--------------------|---------------|-----------|------|--------|
| (←) → ℃ û      | 0                          | (i) <b>25 127.0.0.1</b> /addse     | ensor4.htm?id=2  | 2079&tmpid=13                             |                                             |                      | ••• (              | ש לב          | lii\      |      | ≶ ≡    |
|                |                            |                                    | Novos alarn      | es 14 Novas entra                         | das de registro 249                         | Tíquetes atualizados | 1 <b>!! 14 W</b> 3 | 🗸 23 🔢 6 Peso | uisar     | (    | م_ ہ 🔶 |
|                | Dispositivos               | Bibliotecas                        | Sensores         | Alarmes                                   | Mapas                                       | Relatórios           | Logs               | Tíquetes      | Configura | ição |        |
| Dispositivos 3 | sonda local 👻 Descober     | rta de rede 🔻 Dispositiv           | vos de 👻 SE      | NSUR NEXTCON                              | Adicionar sensor (i                         | Etapa 2 de 2)        |                    |               |           |      |        |
| A              | dicionar sensor a          | o dispositivo SENS                 | SOR NEXTCO       | DN [192.168.1                             | 0.94]                                       |                      |                    | (Etapa        | 2 de 2)   |      |        |
| <              | Cancelar                   |                                    |                  |                                           |                                             |                      |                    |               |           |      |        |
|                | Configurações bá           | sicas de sensor                    |                  |                                           |                                             |                      |                    |               |           |      |        |
|                |                            | Nome do sersor 🔍                   | Temperatura      | >                                         |                                             |                      |                    |               |           |      |        |
|                |                            | Tags pai                           |                  |                                           |                                             |                      |                    |               |           |      |        |
|                |                            | Tags 🖲                             | snmpcustoms      | ensor 🗙 O                                 |                                             |                      |                    |               |           |      |        |
|                |                            | Prioridade 🕚                       |                  |                                           |                                             |                      |                    |               | Criar     |      | >      |
|                | Configurações de           | OID                                |                  |                                           |                                             |                      |                    |               |           |      | н      |
|                |                            | OID ()                             | .1.3.6.1.3.2019. | 5.1.0                                     |                                             |                      |                    |               |           |      |        |
|                |                            | Nome de canal 🖲                    | Temperatura      | >                                         |                                             |                      |                    |               |           |      |        |
|                | Sequência de c             | aracteres da unidade               | #                |                                           |                                             |                      |                    |               |           |      |        |
|                |                            | Tipo de valor 🕚                    | O Absoluto (n    | úmero inteiro não a                       | ssinado, por exem                           | plo, "10", "120")    |                    |               |           |      |        |
|                |                            | 6                                  | Absoluto (n      | úmero inteiro assin<br>utuante, por exemp | ado, por exemplo, '<br>lo. "-5.80", "8.23") | -12", "120")         |                    |               |           |      |        |
|                |                            |                                    | O Delta (conta   | idor)                                     |                                             |                      |                    |               |           |      |        |
|                |                            | Multiplicação                      | 1                |                                           |                                             |                      |                    |               |           |      |        |
|                |                            | Divisão 🙆                          | 1                |                                           |                                             |                      |                    |               |           |      |        |
|                |                            | Se o valor mudar 🖲                 | Ignorar as 'r    | nudança's                                 |                                             |                      |                    |               |           |      |        |
|                |                            |                                    | O Acionar a n    | otificação de "muda                       | nça"                                        |                      |                    |               |           |      |        |
|                | Intervalo de verifi        | icação                             |                  |                                           |                                             |                      |                    |               |           |      |        |
| PAESSLER       | 21.3.69.1333 PRTG System A | Administrator 🛇 4:23 🛚 At          | ualizar em 19 s  |                                           |                                             |                      |                    |               | -         | ? Aj | juda 👻 |

### 7. CLICK EM ATUALIZAR

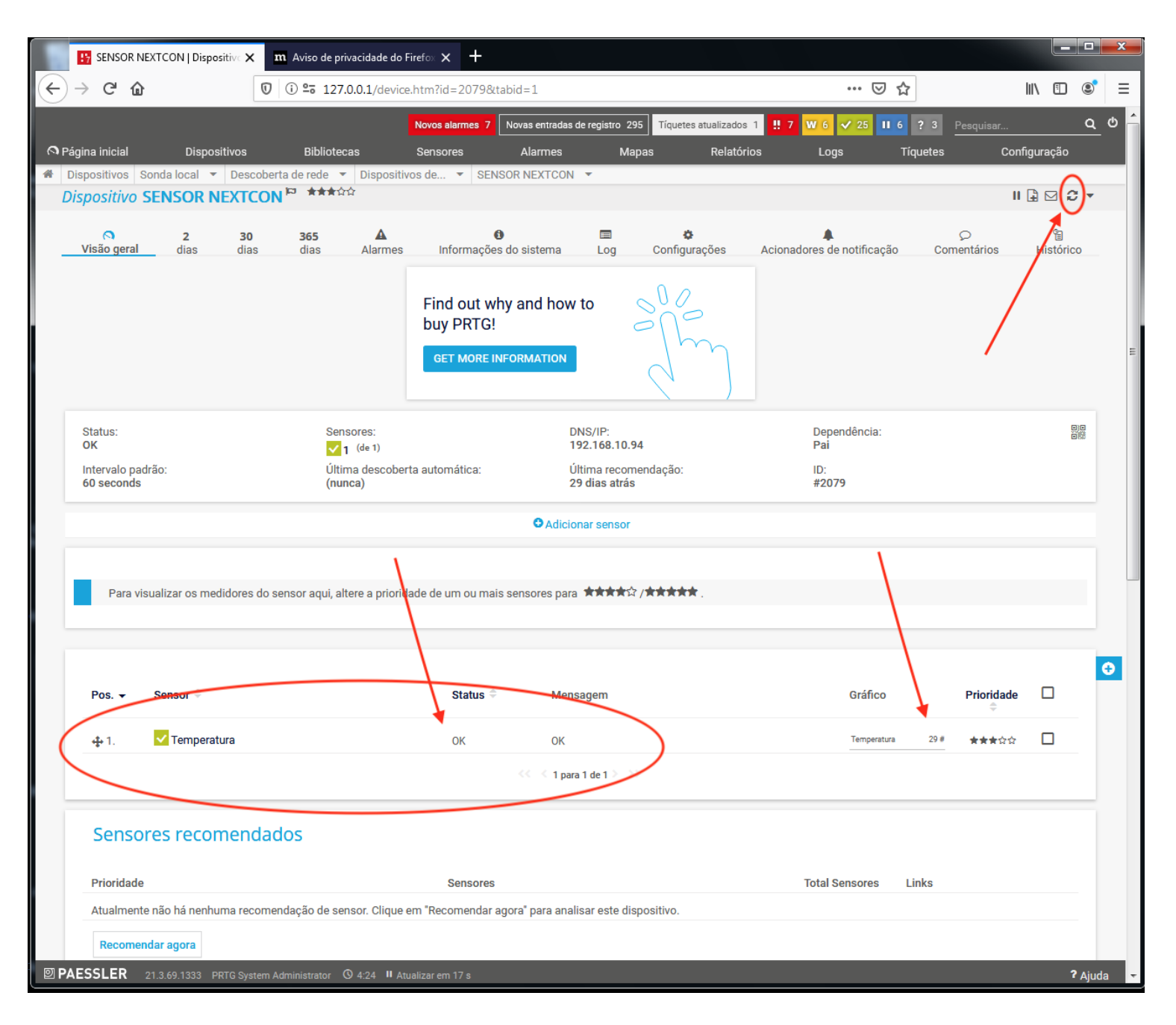

#### 8. CONFIGURAR SENSOR – UMIDADE 8.1 CLIQUE NO SÍMBOLO + PARA ADICIONAR UM NOVO CAMPO

|              |                            |                      |                      |                        |                   |                      | ~        |  |
|--------------|----------------------------|----------------------|----------------------|------------------------|-------------------|----------------------|----------|--|
| Pos          | Sensor 🌣                   |                      | S                    | tatus ÷                | Mensagem          | Granco               | Priorida |  |
| ₽ 1.         | 🔀 temperatura              |                      | 0                    | ĸ                      | ОК                | temperatura 28 c     | *****    |  |
| <b>₽</b> 2.  | ? temperatura maxima       |                      | D                    | esconhecido            | Ainda nenhum dado | maxima Nenhum dado   | ******   |  |
|              |                            |                      |                      | <. <                   | 1 para 2 de 2 🥬 👀 |                      |          |  |
| Sensore      | es recomendados            |                      |                      |                        |                   |                      |          |  |
| Prioridade   |                            |                      |                      | Sensores               |                   | Total Sensores Links |          |  |
| Atualmente n | ão há nenhuma recomendação | de sensor. Clique em | 'Recomendar agora' p | ara analisar este disp | ositivo.          |                      |          |  |
| Recomenda    | ir agora                   |                      |                      |                        |                   |                      |          |  |

#### 8.2 A UMIDADE DEVE SER VALOR ABSOLUTO INTEIRO

| 🙀 Adicio   | onar sensor (Etapa 2 de 2) 🗴 | K M Aviso de privacidade do F   | Firefox 🗙 🕂               |                              |                          |                                      |                         |                                  |         |           |
|------------|------------------------------|---------------------------------|---------------------------|------------------------------|--------------------------|--------------------------------------|-------------------------|----------------------------------|---------|-----------|
| → G        | ۵                            | 🛈 i 😨 127.0.0.1/addse           | nsor4.htm?id=207          | 9&tmpid=14                   |                          |                                      | 🛡 🖞                     | ז וו                             | \       | ٢         |
| ina inicia | al Dispositivos              | Bibliotecas                     | Novos alarmes<br>Sensores | 14 Novas entradas<br>Alarmes | de registro 308<br>Mapas | Tíquetes atualizados 1<br>Relatórios | ‼ 14 ₩ 2 ✓ 25<br>Logs T | 116 Pesquisar<br>Fiquetes Config | Juração | ٩         |
|            | Adicionar sense              | or ao dispositivo SENS          | OR NEXTCON                | [192.168.10.                 | 94]                      |                                      |                         | (Etapa 2 de 2)                   |         |           |
|            | < Cancelar                   |                                 |                           |                              |                          |                                      |                         |                                  |         |           |
|            | Configurações                | s básicas de sensor             |                           |                              |                          |                                      |                         |                                  |         |           |
|            | 5,                           | Nome do sensor 🕚                | Umidade                   |                              |                          |                                      |                         |                                  |         |           |
|            |                              | Tags pai 🕚                      |                           |                              |                          |                                      |                         |                                  |         |           |
|            |                              | Tags 🕚                          | snmpcustomsenso           | or 🗙 🕒                       |                          |                                      |                         |                                  |         |           |
|            |                              | Prioridade 🖲                    | ★★★☆☆                     |                              |                          |                                      |                         |                                  |         |           |
|            |                              |                                 |                           |                              |                          |                                      |                         | Criar                            |         | $\supset$ |
|            | Configurações                | s de OID                        |                           |                              |                          |                                      |                         |                                  |         |           |
|            |                              | OID 🖲                           | 1.3.6.1.3.2019.5.1.1      | >                            |                          |                                      |                         | _                                |         |           |
|            |                              | Nome de canal 🕚                 | Valor                     |                              |                          |                                      |                         |                                  |         |           |
|            | Sequência                    | a de caracteres da unidade 🕚    | #                         |                              |                          |                                      |                         | _                                |         |           |
|            |                              | Tipo de valor <                 | Absoluto (núme            | ero inteiro não assi         | inado, por exem          | plo, "10", "120")                    |                         |                                  |         |           |
|            |                              |                                 | Absoluto (flutua          | ante, por exemplo,           | "-5,80", "8,23")         | -12, 120)                            |                         |                                  |         |           |
|            |                              |                                 | O Delta (contador         | )                            |                          |                                      |                         |                                  |         |           |
|            |                              | Multiplicação 🕚                 | 1                         |                              |                          |                                      |                         |                                  |         |           |
|            |                              | Divisão 🕚                       | 1                         |                              |                          |                                      |                         |                                  |         |           |
|            |                              | Se o valor mudar 🕚              | Ignorar as 'mud           | ança's                       |                          |                                      |                         |                                  |         |           |
|            |                              |                                 | O Acionar a notifie       | caçao de "mudanç             | а                        |                                      |                         |                                  |         |           |
|            | Intervalo de v               | erificação                      |                           |                              |                          |                                      |                         |                                  |         |           |
|            | 💽 herdado de 🖫               | SENSOR NEXTCON                  |                           | (Intervalo de ve             | erificação: 60 segu      | undos, Defini)                       |                         |                                  |         |           |
| SSLER      | R 21.3.69.1333 PRTG Sys      | stem Administrator 🗴 4:33 🛚 Ati | ualizar em 5 s            |                              |                          |                                      |                         |                                  | 1       | ? Ajud    |

# 9. Faça o mesmo procedimento para os outros campos OIDs.

|                                                                                                    | 0 0 °5 127.0.0.1/device.h                                      | ntm?id=2079&tabid=1                                                                                                    |                                  | … ⊠ ☆                                                             | III\ 🗊                                    |
|----------------------------------------------------------------------------------------------------|----------------------------------------------------------------|----------------------------------------------------------------------------------------------------|----------------------------------|-------------------------------------------------------------------|-------------------------------------------|
|                                                                                                    |                                                                | Novos alarmes 14 Novas entradas de reg                                                                                             | istro 312 Tíquetes atualizados 1 | ‼ 14 W 2 🗸 26 II 6                                                | Pesquisar                                 |
| na inicial Dispo                                                                                            | sitivos Bibliotecas                                            | Sensores Alarmes M                                                                                                    | apas Relatórios                  | Logs Tíquetes                                                     | Configuração                              |
| positivos Sonda local -                                                                                     | Descoberta de rede ▼ Dispositivo                               | s de 🔻 SENSOR NEXTCON 🔻                                                                                                    |                                  |                                                                   |                                           |
| DOSILIVO SENSOR I                                                                                           | IEXTCON                                                        |                                                                                                    |                                  |                                                                   |                                           |
| ∧ 2<br>∕isão geral dias                                                                                     | 30 365 A<br>dias dias Alarmes                                  | 🚺 🗐<br>Informações do sistema Log                                                                                                  | Configurações Acionad            | ores de notificação Cor                                           | ୍ନ କ୍ଷ<br>mentários Histórico             |
|                                                                                                    |                                                                |                                                                                                    |                                  |                                                                   |                                           |
|                                                                                                    |                                                                | Find out why and how to                                                                                                    | 000                              |                                                                   |                                           |
|                                                                                                    |                                                                | buy PRTG!                                                                                                    | ollin                            |                                                                   |                                           |
|                                                                                                    |                                                                | GET MORE INFORMATION                                                                                                    |                                  |                                                                   |                                           |
|                                                                                                    |                                                                |                                                                                                    | <u> </u>                         |                                                                   |                                           |
| Status:                                                                                                    | Sensores:                                                      | DNS/IP:                                                                                                    |                                  | Dependência:                                                      |                                           |
| DK                                                                                                    | ✓ 2 (de 2)                                                     | 192.168.10.                                                                                                    | 94                               | Pai                                                               |                                           |
| ntervalo padrão:<br>50 seconds                                                                              | Ultima descoberta<br>(nunca)                                   | a automática: Ultima recor<br>29 dias atrá                                                                                         | nendação:<br>s                   | ID:<br>#2079                                                      |                                           |
|                                                                                                    |                                                                | • Adicionar sensor                                                                                                    |                                  |                                                                   |                                           |
| Para visualizar os me                                                                                       | didores do sensor aqui, altere a prioridad                     | • Adicionar sensor<br>de de um ou mais sensores para ***                                                                           | 2/ <del>黄素素素素</del> 。            |                                                                   |                                           |
| Para visualizar os me<br>Pos. → Sense                                                                       | didores do sensor aqui, altere a prioridad                     | C Adicionar sensor<br>de de um ou mais sensores para ****                                                                          | ₹/ <b>素素素素</b> .                 | Grafico                                                           | Prioridade                                |
| Para visualizar os me<br>Pos. → Senso.<br>↓ 1. V Tempera                                                    | didores do sensor aqui, altere a prioridad                     | Adicionar sensor  de de um ou mais sensores para ****      Status      Mensagem      OK OK                                         | ¥/ <b>★★★★★</b> .                | Grafico<br>Temperatura 29 #                                       | Prioridade □<br>⊕<br>★★★★★☆ □             |
| Para visualizar os me<br>Pos.  Sensor<br>+ 1.  Tempera<br>+ 2.  Umidade                                     | didores do sensor aqui, altere a prioridad                     | Adicionar sensor      de de um ou mais sensores para     *****      Status     Mensagem     OK     OK     OK                       | 2/ <b>***</b> *                  | Gráfico<br>Temperatura 29 #<br>Valor 57 #                         | Prioridade<br>******                      |
| Para visualizar os me<br>Pos. → Sense:<br>↓ 1. ✓ Tempera<br>↓ 2. ✓ Umidade                                  | didores do sensor aqui, altere a prioridad                     | C Adicionar sensor<br>de de um ou mais sensores para *****<br>Status * Mensagem<br>OK OK<br>OK OK                                  | ≿/★★★★                           | Graffco<br>Temperatura 29 #<br>Valor 57 #                         | Prioridade □<br>↔<br>**** ↔ □<br>**** ↔ □ |
| Para visualizar os me<br>Pos. ▼ Senso:<br>‡ 1. ♥ Tempera<br>‡ 2. ♥ Umidade                                  | didores do sensor aqui, altere a prioridad<br>tura             | C Adicionar sensor<br>de de um ou mais sensores para ****<br>Status C Mensagem<br>OK OK<br>OK OK<br>OK OK                          | ¢/ <b>****</b> .                 | GraffC0<br>Temperatura 29 #<br>Valor 57 #                         | Prioridade □                              |
| Para visualizar os me<br>Pos.  Sener<br>+ 1. Tempera<br>+ 2. Umidade<br>Sensores recol                      | didores do sensor aqui, altere a prioridad<br>tura<br>mendados | CAdicionar sensor<br>de de um ou mais sensores para ****<br>Status * Mensagem<br>OK OK<br>OK OK<br><<< < 1 para 2 de 2 > 1         | \$/ <b>\$\$\$\$</b> .            | Graffco<br>Temperatura 29 #<br>Valor 57 #                         | Prioridade □                              |
| Para visualizar os me<br>Pos. ▼ Sense:<br>↓ 1. ♥ Tempera<br>↓ 2. ♥ Umidade<br>Sensores recoil<br>Prioridade | didores do sensor aqui, altere a prioridad<br>tura<br>mendados | CAdicionar sensor<br>de de um ou mais sensores para ****<br>Status CAMERSA<br>OK OK<br>OK OK<br><< < 1 para 2 de 2 > 1<br>Sensores | ≿/ <b>★★★★</b> .                 | Graffeo<br>Temperatura 29 f<br>Valor 57 e<br>Total Sensores Links | Prioridade □<br>★★★★★☆ □<br>★★★★★☆ □      |

#### 9. Oids

Temperatura (Flutuante): .1.3.6.1.3.2019.5.1.2

Temperatura Mínima (Flutuante): .1.3.6.1.3.2019.5.1.3

Temperatura Máxima (Flutuante): .1.3.6.1.3.2019.5.1.4

Opcional: Umidade (Inteiro): .1.3.6.1.3.2019.5.1.5

Opcional: Tempo de Atividade (Inteiro): .1.3.6.1.3.2019.5.1.6